## **TUTORIAL PARA ABERTURA DE PROTOCOLOS PARA VIGILÂNCIA SANITÁRIA** EMISSÃO/RENOVAÇÃO DE LICENCIAMENTO SANITÁRIO DE VEÍCULOS

1) Entrar no <u>site da prefeitura de Fazenda Rio Grande</u>. Acessar o menu "Empresa" e o submenu "Protocolo";

| 0                              | Prefeitura de Fazenc | la Rio Grande 🛛 🗙 | +          |          |                |            |
|--------------------------------|----------------------|-------------------|------------|----------|----------------|------------|
| $\leftarrow \  \  \rightarrow$ | C                    | O A https:        | //www.faze | ndariogr | ande.pr.gov.br |            |
|                                | A- A+                | ALTO CONTRA       | STE 🔆      |          |                |            |
| â                              |                      |                   |            |          |                |            |
| M                              | lunicípio ~ S        | ecretarias        | Cidadão    | ~        | Empresa ~      | Servidor ~ |
|                                | AN CO                |                   | _          | Livro    | Eletrônico     |            |
|                                |                      | 3                 |            | Nota     | Eletrônica     | uandc      |
|                                | ×2                   | 11/2              |            | Licito   | ções           | VERDE      |
| 1                              |                      | 2                 |            | Empr     | eendedor       | mais       |
|                                | TROCA                |                   | [          | Proto    | colos          |            |
| Ę                              | Atendimento          | ao Cidadão        |            | Alvar    | ás             | V          |

2) No novo ambiente de protocolos, clicar em "Abertura de Protocolos";

| Cor  | nheça o Novo An          | nbiente de Proto X                                                                                         | +                                                                                                    |                                                                                                    |                                                                                                    |                                                                                                    |                                                                                                    |
|------|--------------------------|----------------------------------------------------------------------------------------------------|----------------------------------------------------------------------------------------------------|----------------------------------------------------------------------------------------------------|----------------------------------------------------------------------------------------------------|----------------------------------------------------------------------------------------------------|----------------------------------------------------------------------------------------------------|
| С    |                          | O A http                                                                                                   | s://www.fazendar                                                                                                    | iogrande.pr.gov.b                                                                                                    | r/conheca-o-novo                                                                                                    | -ambiente-de-p                                                                                                    | rotocolos                                                                                                    |
| đ    | FAZENDA<br>RIO GRANDE    | Municípi                                                                                                   | o ~ Secretar                                                                                                    | ias Cidadão                                                                                                    | Empresa                                                                                                    | Servidor ~                                                                                                    | Transp                                                                                                    |
| Co   | onheça                   | o Novo                                                                                                    | Ambien                                                                                                    | te de Pro                                                                                                    | otocolos                                                                                                    |                                                                                                    |                                                                                                    |
|      |                          |                                                                                                    |                                                                                                    |                                                                                                    |                                                                                                    | 0                                                                                                    | 0                                                                                                    |
| Para | a realizar cor           | asulta de um p                                                                                             | orotocolo aberte                                                                                                    | o, clique no link                                                                                                    | abaixo:                                                                                                    |                                                                                                    |                                                                                                    |
| Co   | nsulta d                 | e Protoco                                                                                                  | olos                                                                                                    |                                                                                                    |                                                                                                    |                                                                                                    |                                                                                                    |
| Para | a realizar abe           | ertura de um p                                                                                             | rotocolo aberto                                                                                                    | o, clique no link                                                                                                    | abaixo:                                                                                                    |                                                                                                    |                                                                                                    |
| Ab   | ertura d                 | e Protoco                                                                                                  | olos                                                                                                    |                                                                                                    |                                                                                                    |                                                                                                    |                                                                                                    |
|      | Co<br>Pare<br>Pare<br>Ab | Conlega Horo Ar<br>C<br>Conlega Aroo Ar<br>Conleça<br>Para realizar cor<br>Consulta d<br>Para realizar abo | Contreça i Noro Antisanta de Pre X<br>Contreça i Noro Antisanta de Ine X<br>Contreça o Novo<br>Para realizar consulta de um p<br>Consulta de Protoco<br>Para realizar abertura de um p | Contreça e trao Antianera de Frui X +<br>C  C  Antipue Università de la Interpue Vivenera dana<br>EAZENTIA<br>Município Secretar<br>Conheça o Novo Ambien<br>Para realizar consulta de um protocolo aberto<br>Consulta de Protocolos<br>Para realizar abertura de um protocolo aberto<br>Abertura de Protocolos | Confega a Novo Ambiente de Per X +<br>C A https://www.fazendariogrande.pr.gov.b<br>FAZENICA Município Secretarias Cidadão<br>Conheça o Novo Ambiente de Pro<br>Para realizar consulta de um protocolo aberto, clique no link<br>Consulta de Protocolos<br>Para realizar abertura de um protocolo aberto, clique no link<br>Abertura de Protocolos | Conteque a Novo Antibiente de Pie X       +         C       A Intro://www.fazendraiogrande.pr.gov.be/(contect o novo         EXERCIÓN       Município - Secretarias Cidadão - Empresa -         Conheça o Novo Ambiente de Protocolos         Para realizar consulta de um protocolo aberto, clique no link abaixo:         Consulta de Protocolos         Para realizar abertura de um protocolo aberto, clique no link abaixo:         Abertura de Protocolos | Conteque a travo Anchaerer da Fui: X       +         C       Intract/Internationgrande pergouble contracts on nono-ambiente de pergouble contracts on nono-ambiente de pergouble contracts on non-ambiente de pergouble contracts on non-ambiente de pergouble contracts on |

3) No próximo passo, será necessária a autenticação com usuário e senha. Caso não possua cadastro feito, clique em "Não possui uma conta" para realizar o seu cadastro. IMPORTANTE: em se tratando de licenciamentos de estabelecimentos, o cadastro deve ser realizado como PESSOA JURÍDICA com os dados de CNPJ da empresa.

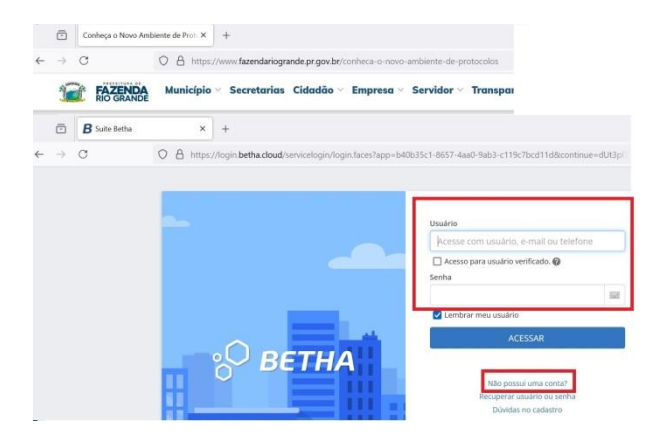

4) Já dentro do ambiente de gestão de processos, clique em "Criar novo processo";

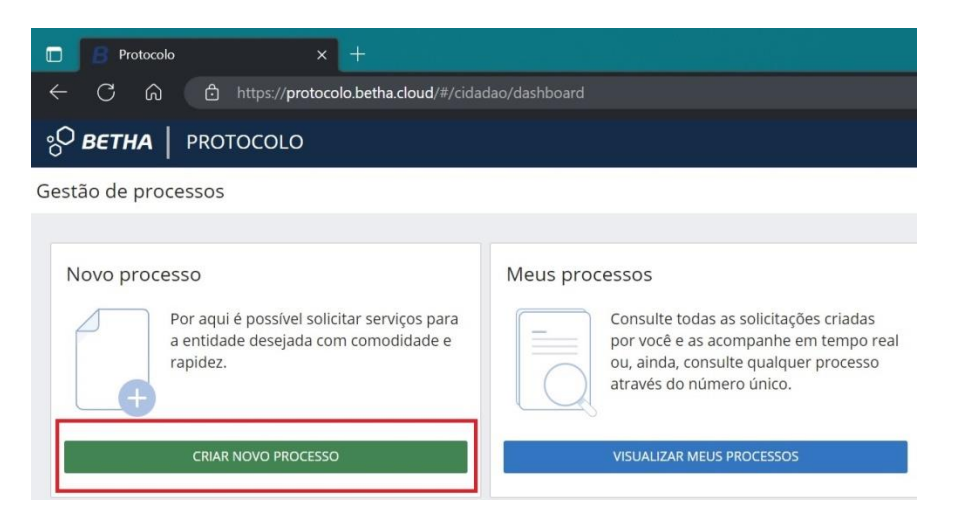

- 5) Na nova solicitação, o primeiro passo em Cadastrando solicitação é "1) Informações Gerais", onde devem ser preenchidos os campos:
  - a. Município da entidade: Fazenda Rio Grande PR;
  - b. Local para solicitação: PREFEITURA MUN. FAZENDA RIO GRANDE;
  - c. Grupo da solicitação: Vigilância Sanitária;
  - d. Assunto: Renovação de Licenciamento Sanitário;
  - e. Motivo da sua solicitação: Emissão/Renovação de licenciamento sanitário de veículos.

| ] 📑 Protocolo 🛛 🗙 🕂                             |                                           |                          | - 0         |
|-------------------------------------------------|-------------------------------------------|--------------------------|-------------|
| - C 🟠 https://protocolo.be                      | tha.cloud/#/cidadao/solicitacao-abertura/ | Q A <sup>N</sup> ☆ Ø     | 순 🛈 🗞 🥰 …   |
| BETHA PROTOCOLO                                 |                                           |                          | Q 📌 🧖       |
| io de processos > Nova solicitação              |                                           |                          |             |
| Ladastrando solicitação                         | 2                                         | 3                        |             |
| Informações gerais                              | Dados pessoais                            | Documentos               | Confirmação |
| Município da entidade *                         | Local para solicitação *                  | Grupo da solicitação *   |             |
| Fazenda Rio Grande (PR)                         | × ~ PREFEITURA MUN. FAZENDA RIO GRANDE    | × v Vigilância Sanitária | × ~         |
| Assunto *                                       |                                           |                          |             |
| Renovação de Licenciamento Sanitário            |                                           |                          | X ~         |
| Motivo da sua solicitação *                     |                                           |                          |             |
| Emissão/Renovação de licenciamento sanitário de | veículos.                                 |                          |             |
|                                                 |                                           |                          |             |
|                                                 |                                           |                          |             |
|                                                 |                                           |                          |             |
|                                                 |                                           |                          |             |
|                                                 |                                           |                          |             |
|                                                 |                                           |                          | AVANÇA      |

Após preencher os campos, clicar em "Avançar".

6) O segundo passo em Cadastrando solicitação é "2) Dados pessoais". Certificar-se de que o cadastro está classificado como pessoa jurídica e se os dados carregados são os que foram cadastrados anteriormente. Preencher os campos marcados com um asterisco vermelho \*, que são obrigatórios. Clicar em "Avançar".

| 🗖 🖪 Protocolo 🛛 🗙 🕂                       |                 |                         |                    |    |        |          |   | ٥          | ×   |
|-------------------------------------------|-----------------|-------------------------|--------------------|----|--------|----------|---|------------|-----|
| ← C ⋒ ⊡ https://protocolo.betha.cloud/#/c |                 |                         | A* & O             | £= | æ      | 83<br>83 | ۲ |            | •   |
| о <mark>О <i>ветна</i>  </mark> protocolo |                 |                         |                    |    |        | ۹        | ÷ | <b>1</b> 4 | ۵   |
| Gestão de processos > Nova solicitação    |                 |                         |                    |    |        |          |   |            |     |
| Cadastrando solicitação                   |                 |                         |                    |    |        |          |   |            |     |
| (1)                                       | 2               | 3                       |                    |    | 0      | 4        |   |            |     |
| Informações gerais                        | Dados pessoais  | Documentos              |                    |    | Confir | mação    |   |            |     |
| REQUERENTE                                |                 |                         |                    |    |        |          |   |            |     |
| Tipo de pessoa                            |                 | •                       |                    |    |        |          |   |            |     |
| Nome completo                             | CPF             |                         | Data de nascimento |    | Sexo   |          |   |            |     |
|                                           |                 |                         |                    | m  |        |          |   | × ~        |     |
| RG *                                      | Órgão emissor * | Data de emissão *       | UF de *            |    |        |          |   |            |     |
|                                           |                 |                         | <b>– –</b>         |    |        |          |   |            |     |
| E-mail *                                  |                 | Confirmação do e-mail * |                    |    |        |          |   |            |     |
|                                           |                 |                         |                    |    |        |          |   |            |     |
| <b>♦</b> VOLTAR                           |                 |                         |                    |    |        |          |   | AVANÇA     | R 🌩 |

- 7) No terceiro passo em Cadastrando solicitação é "3) Documentos" Ali abram-se abas para anexar documentos <u>obrigatórios</u>. No caso de solicitação de emissão/renovação de licenciamento sanitário de veículos, os documentos a serem anexados são:
  - a. Boleto da taxa sanitária;
  - b. Comprovante de pagamento da taxa sanitária\*\*;
  - c. Cartão CNPJ\*.

| Protocolo X +                                                                                                    |                               |                                     |                                              |
|----------------------------------------------------------------------------------------------------|-------------------------------|-------------------------------------|----------------------------------------------|
| C A https://protocolo.betha.cloud/#/cidadao/solicitacao-abertura/                                                                                                    |                               | A* \$\$ \$\$                        | 소 🐵 🗞 💕 …                                    |
| BETHA PROTOCOLO                                                                                                    |                               |                                     | Q 후 4                                        |
| de processos > Nova solicitação                                                                                                    |                               |                                     |                                              |
| idastrando solicitação                                                                                                    |                               |                                     |                                              |
|                                                                                                    |                               |                                     |                                              |
| (1)     (2) Informações gerais Dados pessoals nexe os documentos obrigatórios                                                                                                    | 3<br>Documentos               |                                     | Confirmação                                  |
| (1)     (2)     Informações gerais     Dados pessoais nexe os documentos obrigatórios     ocumento                                                                                                    | Documentos Documentos PADRões | É OBRIGATÓRIO?                      | 4<br>Confirmação<br>ANEXO                    |
| 1     1     1     1     1     1     1     1     1     1     1     1     1     1     1     1     1     1     1     1     1     1     1     1     1     1     1     1     1     1     1     1     1     1     1     1     1     1     1     1     1     1     1     1     1     1     1     1     1     1     1     1     1     1     1     1     1     1     1     1     1     1     1     1     1     1     1     1     1     1     1     1     1     1     1     1     1     1     1     1     1     1     1     1     1     1     1     1     1     1     1     1     1     1     1     1     1     1     1     1     1     1     1     1     1     1     1     1     1     1     1     1     1     1     1     1     1     1     1     1     1     1     1     1     1     1     1     1     1     1     1     1     1     1     1     1     1     1     1     1     1     1     1     1     1     1     1     1     1     1     1     1     1     1     1     1     1     1     1     1     1     1     1     1     1     1     1     1     1     1     1     1     1     1     1     1     1     1     1     1     1     1     1     1     1     1     1     1     1     1     1     1     1     1     1     1     1     1     1     1     1     1     1     1     1     1     1     1     1     1     1     1     1     1     1     1     1     1     1     1     1     1     1     1     1     1     1     1     1     1     1     1     1     1     1     1     1     1     1     1     1     1     1     1     1     1     1     1     1     1     1     1     1     1     1     1     1     1     1     1     1     1     1     1     1     1     1     1     1     1     1     1     1     1     1     1     1     1     1     1     1     1     1     1     1     1     1     1     1     1     1     1     1     1     1     1     1     1     1     1     1     1     1     1     1     1     1     1     1     1     1     1     1     1     1     1     1     1     1     1     1     1     1     1     1     1     1     1     1     1     1     1     1     1     1     1     1     1     1     1     1 | Documentos Documentos PADRões | É OBRIGATÓRIO?<br>Sim               | 4<br>Confirmação<br>ANEXO<br>ADICIONAR       |
|                                                                                                    | Documentos Documentos PADRões | É OBRIGATÓRIO?<br>Sim<br>Sim        | ANEXO<br>ADICIONAR<br>ADICIONAR              |
| Informações gerais Dados pessoais nexee os documentos obrigatórios bocumento toleto da taxa sanitária comprovante de pagamento da taxa sanitária cardão CNPJ                                                                                                    | Documentos Documentos         | É OBRIGATÓRIO?<br>Sim<br>Sim<br>Sim | ANEXO<br>ADICIONAR<br>ADICIONAR<br>ADICIONAR |

\* Neste campo, anexar o Cartão CNPJ (da empresa responsável pelo veículo) ou CPF (motorista autônomo agregado);

\*\*A taxa sanitária deve ser gerada e recolhida <u>antes da abertura do protocolo</u>, pois é um item obrigatório a ser anexado ao processo!

Clicar em "adicionar". Irá abrir uma janela "adicionando anexos do documento". Clicar no botão verde "+ ANEXO" e fazer upload do arquivo.

| Protocolo               |                                                                                                    |              |        |    | ×   |
|-------------------------|----------------------------------------------------------------------------------------------------|--------------|--------|----|-----|
|                         | https://protocolo.betha.cloud/#/cidadao/solicitacao-abertura/ A 🟠 🛱 🏚 🎓                                                         | <b>~</b>     |        |    | •   |
| 80 BETHA PRO            | TOCOLO                                                                                                    |              |        | 10 |     |
| Gestão de processos > 1 | Adicionando anexos do documento X                                                                                               |              |        |    |     |
| Cadastrando sella       | Assinar todos anexos digitalmente                                                                                               |              |        |    |     |
| Cadastrando soli        | Anexos *                                                                                                    |              |        |    |     |
| (<br>Informat           | + ANKO Extended permittidas: PDF, CSV, ODS, ODT, XLS, TXT, DOC, DOCK, XLSX, JPG, PNG, 2IP, JPEG, RAR, DWG. Tamahab mikime: 5048 | mação        |        |    |     |
| Anexe os docum          |                                                                                                    |              |        |    |     |
| DOCUMENTO               |                                                                                                    | KO           |        |    |     |
| Boleto da taxa sanitár  |                                                                                                    | ADI          | CIONAR |    |     |
| Comprovante de paga     |                                                                                                    | ADI          | CIONAR |    |     |
| Cartão CNPJ             |                                                                                                    | ADI          | CIONAR |    |     |
| Documentos complen      |                                                                                                    | ADI          | CIONAR |    |     |
|                         | Arraste e solte arquivos aqui para anexar ou selecione arquivos                                                                 |              |        |    |     |
| ♦ VOLTAR                |                                                                                                    | 8 <b>- 1</b> |        |    | R-> |

Neste campo, é possível anexar vários documentos, atentando-se ao tamanho limite de 50MB. Clicar em "continuar".

| D Protocolo             | × +                                                                                                    | - o x     |
|-------------------------|----------------------------------------------------------------------------------------------------|-----------|
|                         | https://protocolo.betha.cloud/#/cidadao/solicitacao-abertura/ A <sup>N</sup> 습 🛈 🕫 🔂                                            | S 🧐 ··· 🌗 |
| OBETHA   PROT           | OCOLO                                                                                                    | Q 🕫 🧖 🛓   |
| Sestão de processos 🔸 N | Adicionando anexos do documento X                                                                                               |           |
| Cadastrando solic       | Assinar todos anexos digitalmente Anexos *                                                                                      |           |
| (<br>Informaç           | AND/O Extensives permitidas: PDF, CSV, ODS, ODT, XLS, TXT, DOC, DOCX, XLSX, JPG, PNG, ZIP, JPEG, RAR, DWG, Tamanho máximo: SOMB | nação     |
| Anexe os docum          |                                                                                                    |           |
| Boleto da taxa sanitári | ß                                                                                                    | ADICIONAR |
| Comprovante de paga     | a 1088dc0 pdf 🖉 🗑                                                                                                    | ADICIONAR |
| Cartão CNPJ             |                                                                                                    | ADICIONAR |
| Documentos complem      |                                                                                                    | ADICIONAR |
|                         |                                                                                                    |           |
| ♦ VOLTAR                |                                                                                                    | AVANÇAR 🕈 |

Fazer o mesmo processo para anexar os demais documentos obrigatórios. Somente após o upload dos três anexos que será habilitada a opção "Avançar".

| U Inttps://protocolo.betha.cloud/                                                                                                    | #/cidadao/solicitacao-abertura/       |                                                                                                    | A* 12 U 1                           | ≝ \⊕ %3 🔛 …                                                |
|----------------------------------------------------------------------------------------------------|---------------------------------------|----------------------------------------------------------------------------------------------------|-------------------------------------|------------------------------------------------------------|
| iist. Farmacêutica 📋 Vigilância Sanitária 📋 Projeto Ros                                                                                                    | sa Imortal 📋 Literatura 📋 Música 📋 Fo | otografia 📋 Culinária 📋 Wicca                                                                                                    | 🛅 Maçonaria  Tecl                   | n 🔿 📋 Outros f                                             |
| BETHA PROTOCOLO                                                                                                    |                                       |                                                                                                    |                                     | Q 🕫 🕯                                                      |
| de processos 🔸 Nova solicitação                                                                                                    |                                       |                                                                                                    |                                     |                                                            |
|                                                                                                    |                                       |                                                                                                    |                                     |                                                            |
| adastrando solicitação                                                                                                    |                                       |                                                                                                    |                                     |                                                            |
|                                                                                                    |                                       |                                                                                                    |                                     |                                                            |
| (1)                                                                                                    | (2)                                   | 3                                                                                                    |                                     | (4)                                                        |
| 1)                                                                                                    | 2<br>Dados pessoais                   | 3<br>Documentos                                                                                                    |                                     | 4<br>Confirmação                                           |
| 1<br>Informações gerais<br>nexe os documentos obrigatórios                                                                                                    | 2<br>Dados pessoais                   | 3<br>Documentos                                                                                                    |                                     | Confirmação                                                |
| Informações gerais<br>nexe os documentos obrigatórios<br>юсименто                                                                                                    | 2<br>Dados pessoais                   | 3<br>Documentos<br>Documentos PADRões                                                                                                    | É OBRIGATÓRIO?                      | 4<br>Confirmação<br>ANEXO                                  |
| Informações gerais<br>nexe os documentos obrigatórios<br>locumento<br>loto da taxa sanitária                                                                                            | 2<br>Dados pessoais                   | 3<br>Documentos<br>Documentos padrões                                                                                                    | É OBRIGATÓRIO?<br>Sim               | 4<br>Confirmação<br>ANEXO<br>EDITAR                        |
| Informações gerais<br>nexe os documentos obrigatórios<br>locumento<br>toleto da taxa sanitária<br>iomprovante de pagamento da taxa sanitária                                            | 2<br>Dados pessoais                   | Documentos     Documentos                                                                                                    | É OBRIGATÓRIO?<br>Sim<br>Sim        | 4<br>Confirmação<br>ANEXO<br>EDITAR<br>EDITAR              |
| Informações gerais nexe os documentos obrigatórios ocumento loleto da taxa sanitária iomprovante de pagamento da taxa sanitária artão CNPJ                                              | 2<br>Dados pessoais                   | BOCUMENTOS PADRÕES                                                                                                    | É OBRIGATÓRIO?<br>Sim<br>Sim        | ANEXO<br>EDITAR<br>EDITAR<br>EDITAR<br>EDITAR              |
| Informações gerais<br>nexe os documentos obrigatórios<br>nocumento<br>toleto da taxa sanitária<br>comprovante de pagamento da taxa sanitária<br>artão CNPJ<br>locumentos complementares | 2<br>Dados pessoais                   | Documentos     Documentos     Company     Company | É OBRIGATÓRIO?<br>Sim<br>Sim<br>Sim | ANEXO<br>EDITAR<br>EDITAR<br>EDITAR<br>EDITAR<br>ADICIONAR |

Para anexar documentos complementares, que o solicitante julgue necessários ao processo, clicar em "adicionar" e fazer o upload dos arquivos. Não é um campo de preenchimento obrigatório, porém solicitamos que utilize esse campo para anexar cópia da CNH do principal condutor do veículo e cópia do documento do veículo ao qual se pretende o licenciamento.

| C A A A A A A A A A A A A A A Culinária A Culinária A Culinária A Culinária A Culinária A Culinária A Culinária A Culinária A Culinária A Culinária A Culinária A Culinária A Culinária A Culinária A Culinária A Culinária A Culinária A Culinária A Culinária A Culinária A A A A A A A A A A A A A A A A A A A A A A A A A A A A A A A A A A A A A A A A A A A A A A A A A A A A A A A A A A A A A A A A A A A A A A A A A A A A A A A A A A A A A A A A A A A A A A A A A A A A A A A A A A A A A A A A A A A A A <th>A 🏠 🗇 🤉</th> <th>수를 대급 약공 💕 ··· 4<br/>h &gt;   🛅 Outros favori<br/>Q 수축 🎝</th>                                                                                                    | A 🏠 🗇 🤉                   | 수를 대급 약공 💕 ··· 4<br>h >   🛅 Outros favori<br>Q 수축 🎝 |
|----------------------------------------------------------------------------------------------------|---------------------------|-----------------------------------------------------|
| st. Farmacolutica Vigilância Sanităria Projeto Rosa Imortal Literatura Musica Fotografia Cullindria<br>BETHA PROTOCOLO<br>de processos > Nova solicitação<br>dastrando solicitação<br>12<br>Informações gerais Dados pessoais Documentos obrigatórios<br>socumentos obrigatórios<br>socumento da taxa sanitária<br>ritão CNPJ                                                                                                    | 🎽 Wicca 🍯 Maçonaria 🧰 Tec | h > 📄 Outros favor<br>Q 츳 🔊 🔊                       |
| BEETHA       PROTOCOLO         de processos > Nova solicitação       dastrando solicitação         dastrando solicitação       2         Informações gerais       Dados pessoais         Decumentos obrigatórios       Documentos obrigatórios         ocumento       Documentos obrigatórios         pleto da taxa sanitária          mprovante de pagamento da taxa sanitária          rtão CNPj                                                                                                    |                           | Q 🕈 🧖                                               |
| de processos > Nova solicitação<br>dastrando solicitação<br>12<br>Informações gerais Dados pessoais Documentos obrigatórios<br>Documentos obrigatórios<br>Documento da taxa sanitária<br>mprovante de pagamento da taxa sanitária<br>rtão CNPJ                                                                                                    |                           |                                                     |
| dastrando solicitação<br>1 (2) (2) (2) (2) (2) (2) (2) (2) (2) (2)                                                                                                    |                           |                                                     |
| dastrando solicitação<br>Informações gerais Dados pessoais Docum<br>rexe os documentos obrigatórios<br>ocumento<br>soleto da taxa sanitária com<br>rutão CNPJ com da taxa sanitária com<br>com da taxa sanitária com<br>rutão CNPJ com da taxa sanitária com<br>com da taxa sanitária com<br>com<br>com da taxa sanitár |                           |                                                     |
| Informações gerais     Dados pessoais     Documentos       nexe os documentos obrigatórios     bocumentos     bocumentos       socumento     bocumentos     bocumentos       oleto da taxa sanitária         mprovante de pagamento da taxa sanitária         rtão CNPj                                                                                                    |                           |                                                     |
| Informações gerais Dados pessoais Documentos obrigatórios bocumentos obrigatórios bocumentos obrigatórios bocumentos obrigatórios bocumentos da taxa sanitária comprovante de pagamento da taxa sanitária comprovante de pagamento da taxa sanit                                                                                                    |                           |                                                     |
| Decumentos obrigatórios     Documentos       Documentos     Documentos       Deleto da taxa sanitária        Omprovante de pagamento da taxa sanitária        Intão CNPJ                                                                                                    | ntos                      | Confirmação                                         |
| DOCUMENTO         DOCUMENTOS           pleto da taxa sanitária                                                                                                    |                           |                                                     |
| oleto da taxa sanitária                                                                                                    | ADRÕES É OBRIGATÓRIO?     | ANEXO                                               |
| omprovante de pagamento da taxa sanitária                                                                                                    | Sim                       | EDITAR                                              |
| artão CNPJ                                                                                                    | Sim                       | EDITAR                                              |
|                                                                                                    |                           | EDITAR                                              |
| ocumentos complementares                                                                                                    | Sim                       |                                                     |
|                                                                                                    | Sim                       | ADICIONAR                                           |
|                                                                                                    | Sim<br>Não                | ADICIONAR                                           |

8) O quarto passo em Cadastrando solicitação é "4) Confirmação", onde deve ser feita a conferência dos dados e clicar em confirmar.

|                                                                                                    |                                                        |                                       |                            |            |                                         | 100 | U        |
|----------------------------------------------------------------------------------------------------|--------------------------------------------------------|---------------------------------------|----------------------------|------------|-----------------------------------------|-----|----------|
| - C ດ 🖻 https://protocolo.betha.                                                                                                    | .cloud/#/cidadao/solicitacao-abertura/                 |                                       |                            | £≞ @       | ~~~~~~~~~~~~~~~~~~~~~~~~~~~~~~~~~~~~~~~ | 9   |          |
| BETHA PROTOCOLO                                                                                                    |                                                        |                                       |                            |            |                                         | Q 📌 | <i>.</i> |
| ăo de processos 🔸 Nova solicitação                                                                                                    |                                                        |                                       |                            |            |                                         |     |          |
| Cadastrando solicitação                                                                                                    |                                                        |                                       | 1                          |            | _                                       | ٦.  |          |
| (1)                                                                                                    | (2)                                                    | (3)                                   |                            | _          | 4                                       |     |          |
| Informações gerais                                                                                                    | Dados pessoais                                         | Documentos                            |                            | Confi      | rmação                                  |     |          |
| etapa correspondente e corrigir.                                                                                                    |                                                        | nia, e caso cenna alguna morneção pre |                            |            |                                         |     |          |
| etapa correspondente e corrigir.<br>formações gerals 🕜 EDITAR                                                                                                    |                                                        | nun, e caso cenna agona nuo mayoo pre |                            |            |                                         |     |          |
| etapa correspondente e corrigir.<br>formações gerais ≥ EDITAR<br>ssunto                                                                                                    | Município da entidade                                  | Local para a se                       | olicitação                 |            |                                         |     |          |
| tapa correspondente e corrigir.<br>formações gerals<br>sunto<br>enovação de Licenciamento Sanitário                                                                                                    | Município da entidade<br>Fazenda Rio Grande            | Local para a s<br>PREFEITURA          | olicitação<br>MUN. FAZENDA | RIO GRANDI | E                                       |     |          |
| etapa correspondente e corrigir.<br>Informações gerais  EDITAR<br>Issunto<br>Renovação de Licenciamento Sanitário<br>dotivo da solicitação                                                                                | Município da entidade<br>Fazenda Rio Grande            | Local para a s<br>PREFEITURA          | olicitação<br>MUN. FAZENDA | RIO GRANDI | E                                       |     |          |
| etapa correspondente e corrigir.<br>Iformações gerais EDITAR<br>Assunto<br>Renovação de Licenciamento Sanitário<br>Motivo da solicitação<br>Emissão/Renovação de licenciamento sanitário de ve                            | Município da entidade<br>Fazenda Rio Grande            | Local para a se<br>PREFEITURA         | olicitação<br>MUN. FAZENDA | RIO GRANDI | E                                       |     |          |
| etapa correspondente e corrigir.<br>nformações gerals EDITAR<br>Assunto<br>Renovação de Licenciamento Sanitário<br>Motivo da solicitação<br>Emissão/Renovação de licenciamento sanitário de ve<br>Dados Pessoas EDITAR    | Município da entidade<br>Fazenda Rio Grande            | Local para a se                       | olicitação<br>MUN. FAZENDA | RIO GRANDI | E                                       |     |          |
| etapa correspondente e corrigir.<br>nformações gerals PEDITAR<br>susunto<br>teonovação de Licenciamento Sanitário<br>adotivo da solicitação<br>imissão/Renovação de licenciamento sanitário de ve<br>ados Pessoas PEDITAR | Município da entidade<br>Fazenda Rio Grande<br>iculos. | Local para a s<br>PREFEITURA          | olicitação<br>MUN. FAZENDA | RIO GRANDI | E                                       |     | ~        |

9) Pronto, o protocolo foi criado, e foram gerados os números de controle. Para a consulta de andamento de protocolo pelo sistema, será necessário o uso do Número único (código alfanumérico). Para a consulta diretamente com a Vigilância Sanitária, será necessário o Número de processo (formato 000.../ano). Todas as movimentações do processo serão encaminhadas para o email constante no cadastro Betha do estabelecimento.

| Protocolo x +                          |                                                                                                    |                  |
|----------------------------------------|----------------------------------------------------------------------------------------------------|------------------|
| ← C බ ⊡ https://protocolo.bet          | ha.cloud/#/cidadao/solicitacao-abertura/                                                                                                    | A <sup>™</sup> ☆ |
| °O <b>BETHA</b>   PROTOCOLO            |                                                                                                    |                  |
| Gestão de processos > Nova solicitação |                                                                                                    |                  |
|                                        | © SOLICITAÇÃO GERADA<br>Sua solicitação foi gerada com sucesso.<br>Número do processo 0000<br>Número único<br>A data de abertura da solicitação é 13/06/2024 às 14:08:30.<br>IR PARA PÁGINA INICIAL | NOVA SOLICITAÇÃO |